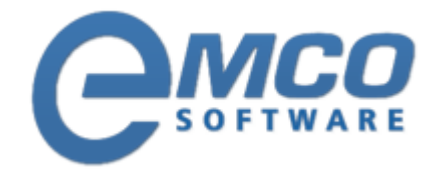

## **Knowledgebase Article**

# How to detect Internet Explorer version using Custom Scan

© Copyright 2001-2012 EMCO Software

Company web site: <%SITE\_LABEL%> Support email: <%SUPPORT\_EMAIL%> Support telephone: 💥 +44 20 3287-7651 🔤 +1 646 233-1163

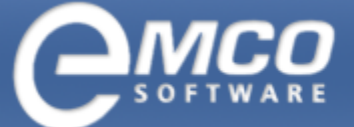

### How to detect Internet Explorer version using Custom Scan

#### How to detect Internet Explorer version using Custom Scan

The Internet Explorer application is not detected from the default scan in Network Inventory 3.x because it is not displayed under the operating system's Add/Remove dialog or contained in the registry key.

#### $HKEY\_LOCAL\_MACHINE \ SOFTWARE \ Microsoft \ Windows \ Current Version \ Uninstall$

Most installed applications are registered under the Uninstall key, but for those that are not registered search queries can be created using the Custom Scan Criteria feature in Network Inventory.

This online tutorial will demonstrate how to scan for the Internet Explorer program and fetch it's version as well.

Enco has a Custom Scan export file that can be downloaded with all the latest Internet Explorer versions. Simply download the file below and Import it into the Custom Scan Criteria dialog.

#### Internet Explorer Versions – Custom Scan Download Link

#### http://www.emco.is/download/support/products/network-inventory/Internet Explorer Versions.csc5x

After the download, copy this file to your Network Inventory installation folder (which will default to: %programfiles %\EMCO Network Inventory) and then open the main program.

Next, click on the Custom Scan Queries menu and select Custom Scan Criteria. The Custom Scan Criteria dialog box will open, where custom queries can be managed for Files, Registry, Service existence, and more.

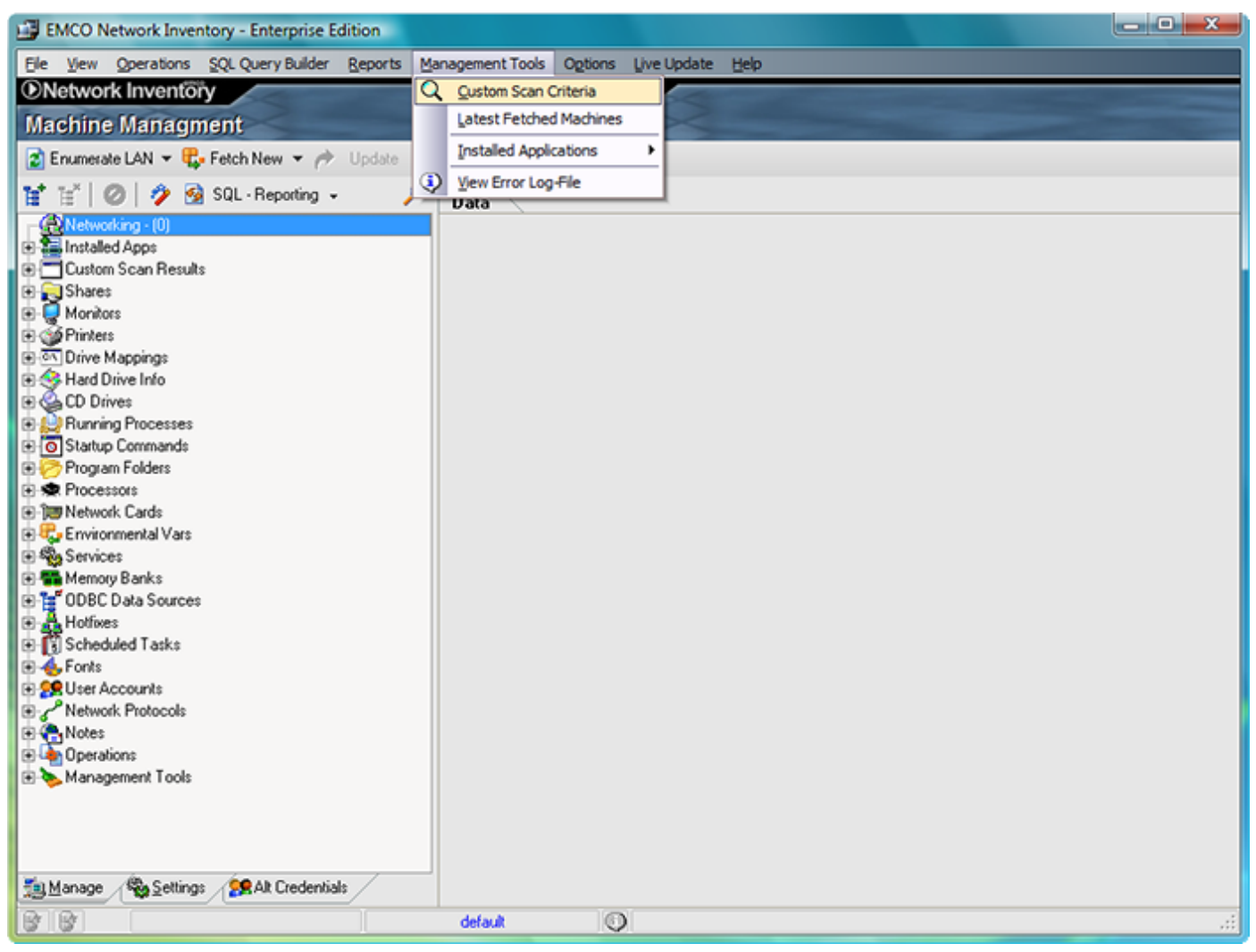

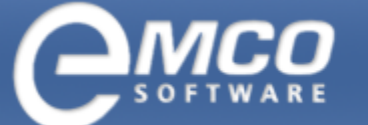

#### How to detect Internet Explorer version using Custom Scan

| 🗐 Cu               | Uustom Scan Criteria                                                                                                    |           |              |              |        |             |      |                     |  |  |
|--------------------|----------------------------------------------------------------------------------------------------|-----------|--------------|--------------|--------|-------------|------|---------------------|--|--|
| Mana<br>Cre<br>cri | Manage custom scan criteria<br>Create new File, Registry or Service custom scan criteria, Modify or Delete existing. Also you can Import or Export scan<br>criteria form a file. |           |              |              |        |             |      |                     |  |  |
|                    | <u>I</u> nsert                                                                                                    | - 🖬       | <u>E</u> dit | 🐴 Import 🏾   | Export |             |      | imes <u>D</u> elete |  |  |
| Active             | э                                                                                                    | Scan Kind | Linked       | Display Name |        | Fetch State | Data | Require I           |  |  |
|                    |                                                                                                    |           |              |              |        |             |      |                     |  |  |
|                    |                                                                                                    |           |              |              |        |             |      |                     |  |  |
|                    |                                                                                                    |           |              |              |        |             |      |                     |  |  |
|                    |                                                                                                    |           |              |              |        |             |      |                     |  |  |
|                    |                                                                                                    |           |              |              |        |             |      |                     |  |  |
|                    |                                                                                                    |           |              |              |        |             |      |                     |  |  |
|                    |                                                                                                    |           |              |              |        |             |      |                     |  |  |
|                    |                                                                                                    |           |              |              |        |             |      |                     |  |  |
|                    |                                                                                                    |           |              |              |        |             |      |                     |  |  |
|                    |                                                                                                    |           |              |              |        |             |      |                     |  |  |
|                    |                                                                                                    |           |              |              |        |             |      |                     |  |  |
|                    |                                                                                                    |           |              | 111          |        |             |      | 4                   |  |  |

To Import the Internet Explorer Versions file into the Custom Scan dialog, click on the Import button and locate the download file.

Internet Explorer Versions.csc5x

| 🗊 Open                                        |                                                                                                    |                                          |               |      |     |      | ×    |  |  |
|-----------------------------------------------|----------------------------------------------------------------------------------------------------|------------------------------------------|---------------|------|-----|------|------|--|--|
| Look in:                                      | Network Inven                                                                                                    | ntory Enterprise                         |               | •    | G 🤌 | بي 🥙 | •    |  |  |
| Recent Places<br>Desktop<br>dimin<br>Computer | Name D<br>Data<br>Database Dia<br>Database Dia<br>Help<br>ODBC<br>Report Explor<br>Sample Repor<br>SQL Queries<br>Stubs | eate modif<br>ograms<br>rer Data<br>orts | Type<br>csc5x | Size |     |      |      |  |  |
| INETWORK                                      | File <u>n</u> ame:                                                                                                    | Internet Explo                           | rer Versions  |      |     | •    | Open |  |  |
|                                               | Files of type: Custom Scan Criteria 🔹                                                                                   |                                          |               |      |     |      |      |  |  |

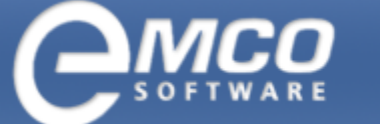

#### How to detect Internet Explorer version using Custom Scan

| 📋 Custo                                                                                                    | om Scan Criter | ia           |                                      |             |                                        | n x                                    |  |  |  |
|----------------------------------------------------------------------------------------------------|----------------|--------------|--------------------------------------|-------------|----------------------------------------|----------------------------------------|--|--|--|
| Manage custom scan criteria<br>Create new File, Registry or Service custom scan criteria, Modify or Delete existing. Also you can Import or Export scan<br>criteria form a file.                                                                                                    |                |              |                                      |             |                                        |                                        |  |  |  |
| 📄 <u>I</u> n                                                                                                    | sert 👻 🌌       | <u>E</u> dit | 🚔 Import 🏾 🏝 Export                  |             | >                                      | <ul><li><a><u>D</u>elete</a></li></ul> |  |  |  |
| Active                                                                                                    | Scan Kind      | Linked       | Display Name                         | Fetch State | Data                                   | Requ 🔺                                 |  |  |  |
|                                                                                                    | File           |              | Internet Explorer 6 for Windows Se   |             | C:\Program Files\Internet Explorer\ie: | ,                                      |  |  |  |
| <ul> <li>✓</li> </ul>                                                                                                    | File           |              | Internet Explorer 6 for Windows Se   |             | C:\Program Files\Internet Explorer\ie: | )                                      |  |  |  |
| <ul> <li>✓</li> </ul>                                                                                                    | File           |              | Internet Explorer 6 for Windows Se   |             | C:\Program Files\Internet Explorer\ie: | •                                      |  |  |  |
| <ul> <li>✓</li> </ul>                                                                                                    | File           |              | Internet Explorer 6 for Windows XP   |             | C:\Program Files\Internet Explorer\ie: | )                                      |  |  |  |
| <ul> <li>Image: A start of the start of the start of</li></ul> | File           |              | Internet Explorer 6 Public Preview ( |             | C:\Program Files\Internet Explorer\ie: | )                                      |  |  |  |
| <ul> <li>Image: A set of the set of the</li></ul> | File           |              | Internet Explorer 6 Public Preview ( |             | C:\Program Files\Internet Explorer\ie: | )                                      |  |  |  |
| <ul> <li>✓</li> </ul>                                                                                                    | File           |              | Internet Explorer 6 Service Pack 1   |             | C:\Program Files\Internet Explorer\ie: | )                                      |  |  |  |
| <ul> <li>Image: A start of the start of the start of</li></ul> | File           |              | Internet Explorer 6 SP2 for Window   |             | C:\Program Files\Internet Explorer\ie: | •                                      |  |  |  |
| <ul> <li>✓</li> </ul>                                                                                                    | File           |              | Internet Explorer 7 for Windows Se   |             | C:\Program Files\Internet Explorer\ie: | )                                      |  |  |  |
| <ul> <li>✓</li> </ul>                                                                                                    | File           |              | Internet Explorer 7 for Windows Se   |             | C:\Program Files\Internet Explorer\ie: | )                                      |  |  |  |
| <ul> <li>✓</li> </ul>                                                                                                    | File           |              | Internet Explorer 7 for Windows Vis  |             | C:\Program Files\Internet Explorer\ie: |                                        |  |  |  |
| <ul> <li>✓</li> </ul>                                                                                                    | File           |              | Internet Explorer 7 for Windows XP   |             | C:\Program Files\Internet Explorer\ie: | -                                      |  |  |  |
| <ul> <li>✓</li> </ul>                                                                                                    | File           |              | Internet Explorer 7 for Windows XP   |             | C:\Program Files\Internet Explorer\ie: | , =                                    |  |  |  |
| ~                                                                                                    | File           |              | Internet Explorer 7 for Windows XP   |             | C:\Program Files\Internet Explorer\ie: |                                        |  |  |  |
|                                                                                                    |                |              |                                      |             |                                        | -                                      |  |  |  |
| •                                                                                                    |                |              | m                                    |             |                                        | •                                      |  |  |  |

After the Import, Custom Scan items will display in the Custom Scan Criteria dialog box. By double-clicking on any item in the Custom Scan Criteria dialog box, the Customer File Scan dialog box can be displayed, where any of the available values can be modified.

| Custom File Scan Criteria                                                                                             |                                                                                   |  |  |  |  |  |  |  |  |
|----------------------------------------------------------------------------------------------------|-----------------------------------------------------------------------------------|--|--|--|--|--|--|--|--|
| Enter the file scan criteria details<br>The file scan criteria will be created according to the details<br>specified. |                                                                                   |  |  |  |  |  |  |  |  |
| File Criteria                                                                                                    | *                                                                                 |  |  |  |  |  |  |  |  |
| Active                                                                                                    |                                                                                   |  |  |  |  |  |  |  |  |
| Linked to Installed Apps                                                                                              |                                                                                   |  |  |  |  |  |  |  |  |
| Display Name                                                                                                    | Internet Explorer 7 for Windows XP SP:<br>C:\Program Files\Internet Explorer\iexp |  |  |  |  |  |  |  |  |
| File Name                                                                                                    |                                                                                   |  |  |  |  |  |  |  |  |
| Fetch File Version to result                                                                                          | ¥                                                                                 |  |  |  |  |  |  |  |  |
| Active                                                                                                    |                                                                                   |  |  |  |  |  |  |  |  |
| Version Matching                                                                                                    |                                                                                   |  |  |  |  |  |  |  |  |
| Match                                                                                                    | <ul><li>✓</li></ul>                                                               |  |  |  |  |  |  |  |  |
| Version                                                                                                    | 7.0.6000.16674                                                                    |  |  |  |  |  |  |  |  |
|                                                                                                    | <u>O</u> K <u>C</u> ancel                                                         |  |  |  |  |  |  |  |  |

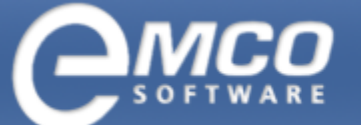

The Execute Custom Scan checkbox must be selected for the Execute Custom Scan to work within the Network Inventory program. The checkbox is located under the Options tab at the bottom of the main form. The scanning process will not execute unless the Custom Scan checkbox is selected.

| EMCO Network Inventory - E  | nterprise Edition                                                                                                    |                  |                          |                                                                                                    |
|-----------------------------|----------------------------------------------------------------------------------------------------|------------------|--------------------------|----------------------------------------------------------------------------------------------------|
| File View Operations SQL Qu | ery Builder <u>R</u> eports                                                                                                    | Management Tools | Options Live Update Help |                                                                                                    |
| Network Inventöry           | 1                                                                                                    | Network I        | Inventory                | and the second second se |
| Machine Managment           |                                                                                                    |                  | XX-                      |                                                                                                    |
| Include Options             | * *                                                                                                    |                  |                          |                                                                                                    |
| Basic Info                  | <b>v</b>                                                                                                    |                  |                          |                                                                                                    |
| Use WMI for Physical Memory | ~                                                                                                    | Data             |                          |                                                                                                    |
| Logged-On User Info         | ~                                                                                                    |                  |                          |                                                                                                    |
| OS Description              | •                                                                                                    |                  |                          |                                                                                                    |
| WMI Info                    | ·                                                                                                    |                  |                          |                                                                                                    |
| Digital ProductID           | <ul> <li>Image: A second second s</li></ul> |                  |                          |                                                                                                    |
| Office ProductID            | ✓                                                                                                    |                  |                          |                                                                                                    |
| Multi Row Data              | ¥                                                                                                    |                  |                          |                                                                                                    |
| Installed Apps              | ✓                                                                                                    |                  |                          |                                                                                                    |
| Execute Custom Scan         | ✓                                                                                                    |                  |                          |                                                                                                    |
| Shares                      | ✓                                                                                                    |                  |                          |                                                                                                    |
| Include Share Access        | ✓                                                                                                    |                  |                          |                                                                                                    |
| Monitors                    | ✓                                                                                                    |                  |                          |                                                                                                    |
| Printers                    | ✓                                                                                                    |                  |                          |                                                                                                    |
| Use WMI for all             | ✓                                                                                                    |                  |                          |                                                                                                    |
| Include Network Printers    |                                                                                                    |                  |                          |                                                                                                    |
| Drive Mappings              | ✓                                                                                                    |                  |                          |                                                                                                    |
| Disk Info                   | ✓                                                                                                    |                  |                          |                                                                                                    |
| CDRom                       | ✓                                                                                                    |                  |                          |                                                                                                    |
| Processes                   | ✓                                                                                                    |                  |                          |                                                                                                    |
| Startup Commands            | ✓                                                                                                    |                  |                          |                                                                                                    |
| Current User                | ✓                                                                                                    |                  |                          |                                                                                                    |
| Program Folders             | ~                                                                                                    |                  |                          |                                                                                                    |
| Processors                  | <b>v</b>                                                                                                    |                  |                          |                                                                                                    |
| Network Cards               | <ul> <li></li> </ul>                                                                                                    |                  |                          |                                                                                                    |
| El Environmental Vars       | Alt Credentials                                                                                                    |                  |                          |                                                                                                    |
|                             |                                                                                                    | delarik          | 0                        |                                                                                                    |
|                             |                                                                                                    | UCIOW            | <b>V</b>                 |                                                                                                    |

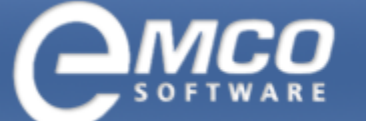

How to detect Internet Explorer version using Custom Scan

Next, a simple scan of three computers from the EMCO domain will be demonstrated, and Custom Scan results shown. Right mouse click on the selected computers, and the select Update from the popup menu that displays. Select Update Selected from the resulting submenu. All computers to be scanned must be selected for the scan to be performed.

| 🖼 EMCO Network Inventory - Enterprise Edition                                                                                                    |                   |                            |                           |                       |                                                                       |  |  |  |  |  |  |
|----------------------------------------------------------------------------------------------------|-------------------|----------------------------|---------------------------|-----------------------|-----------------------------------------------------------------------|--|--|--|--|--|--|
| Ele View Operation                                                                                                    | ons               | SQL Query Builder Reports  | Ma                        | nagement Tools Option | ns Live Update Help                                                   |  |  |  |  |  |  |
| Network Inver                                                                                                    | ntor              | Y                          |                           | Network Invent        | tôry                                                                  |  |  |  |  |  |  |
| Machine Mana                                                                                                    | Machine Managment |                            |                           |                       |                                                                       |  |  |  |  |  |  |
|                                                                                                    |                   |                            |                           |                       |                                                                       |  |  |  |  |  |  |
| Chumerate LAN                                                                                                    | -                 | reton New + (+ Update      |                           |                       |                                                                       |  |  |  |  |  |  |
| H H Ø 7                                                                                                    | - 59              | SQL · Reporting +          | _م                        | Data                  |                                                                       |  |  |  |  |  |  |
| Networking · (3)                                                                                                    |                   |                            | ^                         | Network               | <u>^</u>                                                              |  |  |  |  |  |  |
| E Microsoft Wi                                                                                                    | ndow              | s Network                  |                           | Provider              | Microsoft Windows Network                                             |  |  |  |  |  |  |
|                                                                                                    | pon               |                            |                           | Domain                | EMCO                                                                  |  |  |  |  |  |  |
|                                                                                                    | 0033              | (64                        |                           | Machine               | WINXPPRO-X64                                                          |  |  |  |  |  |  |
|                                                                                                    |                   | Pefrech                    |                           | 🗆 Machine Speci       | fic                                                                   |  |  |  |  |  |  |
| 🕀 🏣 Installed Apps                                                                                                    |                   | Eatch                      | ,                         | Description           | =                                                                     |  |  |  |  |  |  |
| Custom Scan R                                                                                                    |                   | Undate                     | -                         | Indata Calacted       |                                                                       |  |  |  |  |  |  |
| Shares     Monitors                                                                                                    |                   | Ogoate<br>Auto Lladata     |                           | y gooste selected     |                                                                       |  |  |  |  |  |  |
| Printers                                                                                                    |                   | Auto-opoate                |                           | update Omine on       | B.1.234                                                               |  |  |  |  |  |  |
| Orive Mappings                                                                                                    | н                 | Add Machine(s)             | Update Scan Age > 30 days |                       |                                                                       |  |  |  |  |  |  |
| 🕀 🥸 Hard Drive Info                                                                                                    |                   | <u>B</u> ulk Updates       | Update <u>Qu</u> stom     |                       |                                                                       |  |  |  |  |  |  |
| CD Drives                                                                                                    |                   | Load Machine Data          | ad Machine Data           | Custom Data?          |                                                                       |  |  |  |  |  |  |
| Hunning Proces                                                                                                    |                   | Current logged on User     | D Resis lafe              | 0.2                   |                                                                       |  |  |  |  |  |  |
| Program Folder:                                                                                                    |                   | Have I Domain Admin Rights |                           | el basic into         |                                                                       |  |  |  |  |  |  |
| Processors                                                                                                    |                   | Import/Export CSV          | •                         | US Description        | 1                                                                     |  |  |  |  |  |  |
| 🕑 🍞 Network Cards                                                                                                    |                   | Tools                      |                           | Time Of Day           | 8/12/2008                                                             |  |  |  |  |  |  |
| Environmental                                                                                                    |                   | Depart Calestad            | _                         | Windows Dir.          | CIWINDOWS                                                             |  |  |  |  |  |  |
| Services                                                                                                    |                   | Report Selected            |                           | Profiles Dir.         | C:\Documents and Settings                                             |  |  |  |  |  |  |
| GDBC Data So                                                                                                    | H.                | Delete                     | Del                       | Produc tID            | 76588-371-1914265-51292                                               |  |  |  |  |  |  |
| Hotfixes                                                                                                    | Ø                 | Clear                      |                           | OS Version            | Windows 2003                                                          |  |  |  |  |  |  |
| 🗈 🚺 Scheduled Task                                                                                                    | \$                |                            |                           | Service Pack          | Service Pack 1                                                        |  |  |  |  |  |  |
| E 4 Fonts                                                                                                    |                   |                            |                           | Install Date          | 7/25/2008                                                             |  |  |  |  |  |  |
| User Accounts                                                                                                    | ala               |                            |                           | Build Number          | 3790                                                                  |  |  |  |  |  |  |
| Rework Plotoca                                                                                                    | 045               |                            |                           | OS Type               | Workstation                                                           |  |  |  |  |  |  |
| Operations                                                                                                    |                   |                            | Ŧ                         | BIOS Info             |                                                                       |  |  |  |  |  |  |
| 🚵 Manage 🦓 Se                                                                                                    | ttings            | Alt Credentials            |                           | Name                  |                                                                       |  |  |  |  |  |  |
| BB                                                                                                    |                   |                            |                           | default               | Only update data for selected, does not erase current data on failure |  |  |  |  |  |  |
| ( and the second second s |                   |                            |                           |                       |                                                                       |  |  |  |  |  |  |

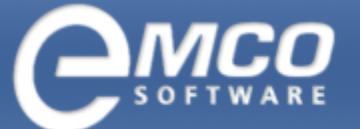

How to detect Internet Explorer version using Custom Scan

After the scanning process is complete, locate the Custom Scan tab from the right panel to display the scan results.

| EMCO Network Inventory - Enterprise Edition   |                                                  |                                     |
|-----------------------------------------------|--------------------------------------------------|-------------------------------------|
| Ele View Operations SQL Query Builder Reports | anagement Tools Options Live Update Help         |                                     |
| Network Inventory                             | Network Inventory                                |                                     |
| Machine Managment                             |                                                  |                                     |
| 😰 Enumerate LAN 👻 🥵 Fetch New 👻 🥕 Update 👻    | 📄 🎢 🔀 Export Displayed                           |                                     |
| 😭 📷 🖉 🖉 🌮 🤮 SQL - Reporting 🗸 🛛 🔎             | Data                                             |                                     |
| 🖻 🎡 Networking - (3) 🔹 🔺                      | Custom Scan Results                              | Time Stamp                          |
| E S Microsoft Windows Network                 | Linked V Display Name V Sca V Fetched Auto-State | <ul> <li>Last Enum Start</li> </ul> |
|                                               | Internet Explorer 6 Service Pack 1 (Window File  | 8/12/2008 1:11                      |
| - C W2K-PRO                                   |                                                  |                                     |
| Custom Scan Results                           |                                                  |                                     |
| - Shares                                      |                                                  |                                     |
| - Monitors                                    |                                                  |                                     |
| - SP Printers III                             |                                                  |                                     |
| - en Drive Mappings                           |                                                  |                                     |
| - Hard Drive Info                             |                                                  |                                     |
| - CD Drives                                   |                                                  |                                     |
| - Startup Commands                            |                                                  |                                     |
| - Program Folders                             |                                                  |                                     |
| Processors                                    |                                                  |                                     |
| - Detwork Cards                               |                                                  |                                     |
| - Environmental Vars                          |                                                  |                                     |
| - Services                                    |                                                  |                                     |
| - The Memory Banks                            |                                                  |                                     |
| -A Hotfixes                                   |                                                  |                                     |
| Scheduled Tasks                               |                                                  |                                     |
| - 🍝 Fonts                                     |                                                  |                                     |
| - 29 User Accounts                            |                                                  |                                     |
| Network Protocols                             |                                                  |                                     |
| In Notes                                      |                                                  |                                     |
| WINXPPRDX64                                   |                                                  |                                     |
| 🕑 🔚 Installed Apps 🗸                          |                                                  |                                     |
| ங Manage 🖓 Settings 🥵 Alt Credentials         | ۲ m                                              | •                                   |
| B B                                           | default 🔘                                        |                                     |

As can be seen in the screen shot above, the Custom Scan Criteria feature in Network Inventory provides options allowing users to scan for any File, Registry Value, and Service Name existence.

Next, the system's ability to Chart the Custom Scan results will be demonstrated to show a better picture of the Internet Explorer versions.

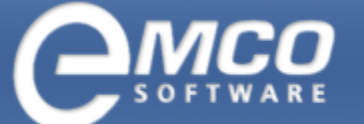

How to detect Internet Explorer version using Custom Scan

Locate the Machine tab from the right panel and multi select those computers to be charted. Right mouse click to display the pop-up menu and select the Chart Selected menu item. The Select Column to Graph dialog box will display.

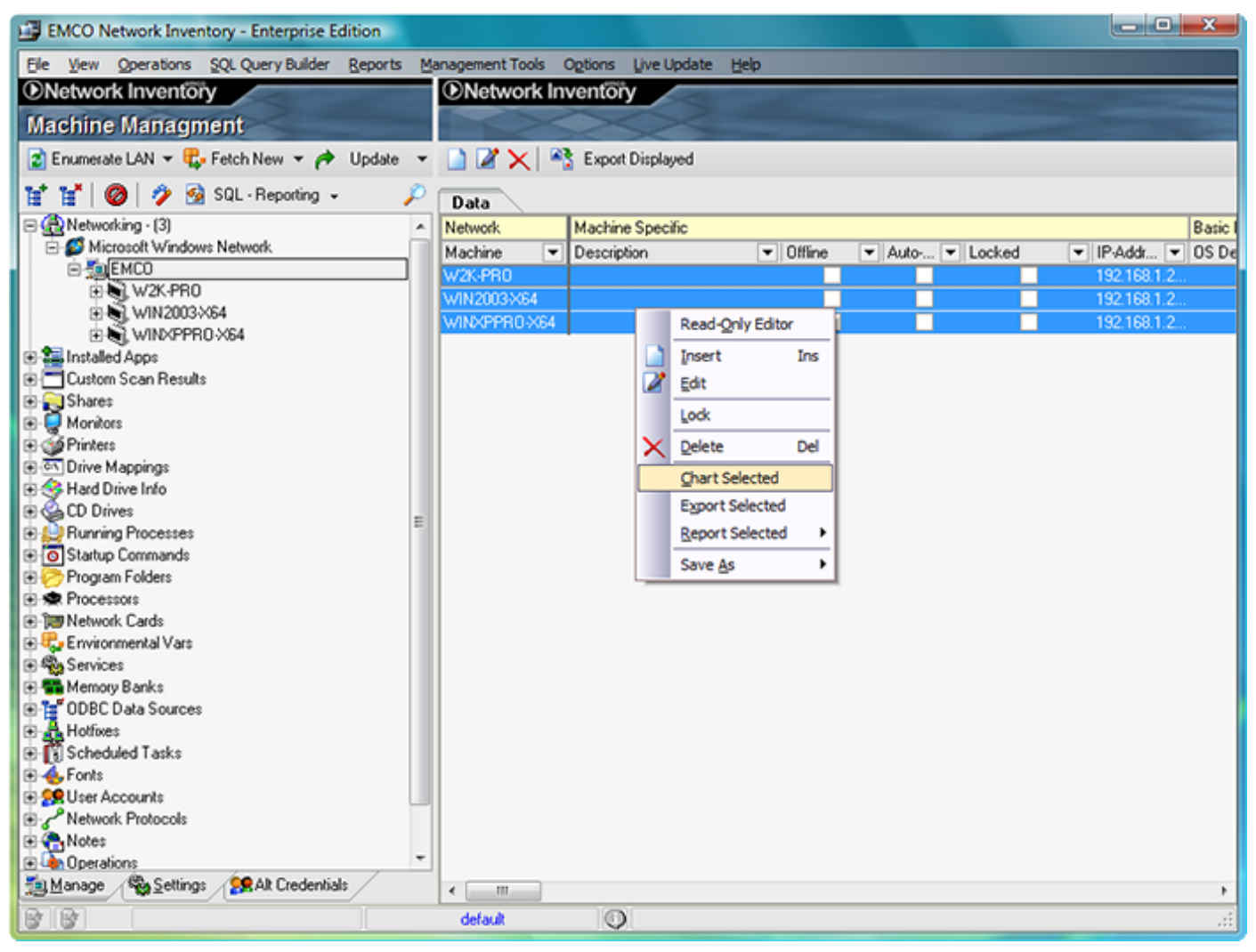

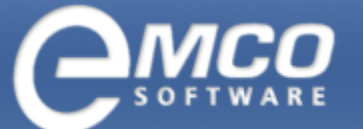

After click on Chart Selected menu item you will get this Column selector dialog where you can select the Chart item you want to chart on, we select Display Name and click on the OK button.

| Select Column to Graph                                                                                                    |
|----------------------------------------------------------------------------------------------------|
| Select column to graph<br>Graph will be generated for a selected column.                                                                                                    |
| Machine Specific Information   Custom Scan Results   Display Name   Fetched Auto-State   Scan Kind   ODBC Data Sources   Disk Information   CD Drives   Monitor Information   Environmental Variables   Hotfixes   Installed Applications   Mapped Drives   Memory Banks   Printers   Processes   Processes |
| <u>D</u> K <u>C</u> ancel                                                                                                    |

Select the item to be charted, select Display Name, and click on the OK pushbutton. The Custom Scan results display in a nice-looking Chart format.

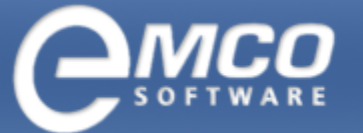

0

In order to get the count on each item, the results can be exported to Excel by selecting the Export Data item from the File menu.

| <b>)</b> ( | harting: Dis | play Nam  | ne                |            |                                                                      |
|------------|--------------|-----------|-------------------|------------|----------------------------------------------------------------------|
| Ele        | Chart Type   | Print     |                   |            |                                                                      |
| T<         | 1 <          |           | D1                |            | 1 of 1                                                               |
|            |              |           |                   |            |                                                                      |
|            |              |           |                   |            | 2 Internet Explorer 6 for Windows Server 2003 SP1 and Windows XP x64 |
|            |              |           |                   |            | 1 Internet Explorer 6 Service Pack 1 (Windows XP SP1)                |
|            | 2            |           |                   |            |                                                                      |
|            | 1.9          |           |                   |            |                                                                      |
|            | 1.7          |           |                   |            |                                                                      |
|            | 1.6          |           |                   |            |                                                                      |
|            | 1.5          |           |                   |            |                                                                      |
|            | 1.4          |           |                   |            |                                                                      |
|            | 1.3          |           |                   |            |                                                                      |
|            | 1.1          |           |                   |            |                                                                      |
|            | 1            |           |                   |            |                                                                      |
|            | 0.9          |           |                   |            |                                                                      |
| 1          | 0.8          |           |                   |            |                                                                      |
|            | 0.7          |           |                   |            |                                                                      |
|            | 0.5          |           |                   |            |                                                                      |
|            | 0.4          |           |                   |            |                                                                      |
|            | 0.3          |           |                   |            |                                                                      |
|            | 0.2          |           |                   |            |                                                                      |
|            |              |           |                   |            |                                                                      |
| r 6 f      | for Windows  | Server 20 | 03 SP1 and Window | s XP x64   |                                                                      |
|            |              |           |                   |            |                                                                      |
|            |              |           |                   |            |                                                                      |
|            |              |           |                   |            |                                                                      |
|            |              |           |                   |            |                                                                      |
|            | -            |           |                   |            |                                                                      |
| ar         | t results e  | xporte    | d to html to ge   | t count on | n each item.                                                         |

How to detect Internet Explorer version using Custom Scan

| C:\Users\admin\Desktop\Internet Explorer.html - Windows Internet Explorer |                                             |
|---------------------------------------------------------------------------|---------------------------------------------|
| C:\Users\admin\Desktop\Internet Explorer.html                             | - 4 Live Search                             |
| 😪 🎄 🌈 C:\Users\admin\Desktop\Internet Explorer.html                       | 🛐 🔻 🖾 👻 🖶 🕈 📴 Bage 🔻 🍥 Tools 👻              |
| Text                                                                      | Bar Chart                                   |
| Internet Explorer 6 for Windows Server 2003 SP1 and Windows XP x64        | 2                                           |
| Internet Explorer 6 Service Pack 1 (Windows XP SP1)                       | 1                                           |
|                                                                           |                                             |
|                                                                           |                                             |
|                                                                           |                                             |
|                                                                           |                                             |
|                                                                           |                                             |
|                                                                           |                                             |
|                                                                           |                                             |
|                                                                           |                                             |
|                                                                           |                                             |
|                                                                           |                                             |
|                                                                           |                                             |
|                                                                           |                                             |
|                                                                           |                                             |
|                                                                           |                                             |
|                                                                           |                                             |
|                                                                           |                                             |
|                                                                           | *                                           |
| Done                                                                      | 🙀 Computer   Protected Mode: Off 🛛 🔍 100% 👻 |

#### **Reference sites for Internet Explorer version numbers**

http://www.codeproject.com/shell/detectie.asp

http://support.microsoft.com/default.aspx?kbid=164539